## Microsoft Dynamics Navision Server Instance Setup and Configuration

Last Modified on 04/09/2021 10:37 am EDT

## **Navision Server Instance Setup**

To expose your web services, you need to set up an instance on the Microsoft server.

1. Launch Dynamics NAV Administration.

| a Microsoft Dynamics NAV Server - [Console Root] |                                |              |   |  |  |  |
|--------------------------------------------------|--------------------------------|--------------|---|--|--|--|
| File Action View Window Help                     |                                |              |   |  |  |  |
|                                                  |                                |              |   |  |  |  |
| Console Root                                     | Name                           | Actions      |   |  |  |  |
| > Microsoft Dynamics NAV (Loca                   | Microsoft Dynamics NAV (Local) | Console Root | * |  |  |  |
|                                                  |                                | More Actions | • |  |  |  |
|                                                  |                                |              |   |  |  |  |
|                                                  |                                |              |   |  |  |  |
|                                                  |                                |              |   |  |  |  |
|                                                  |                                |              |   |  |  |  |
|                                                  |                                |              |   |  |  |  |
|                                                  |                                |              |   |  |  |  |
|                                                  |                                |              |   |  |  |  |
|                                                  |                                |              |   |  |  |  |
|                                                  |                                |              |   |  |  |  |
|                                                  |                                |              |   |  |  |  |
|                                                  |                                |              |   |  |  |  |
|                                                  |                                |              |   |  |  |  |
|                                                  |                                |              |   |  |  |  |
|                                                  |                                |              |   |  |  |  |
|                                                  |                                |              |   |  |  |  |
|                                                  | II                             | 1            |   |  |  |  |
|                                                  |                                |              |   |  |  |  |

You will see the server name that you entered when you set Navision up on your system. Note: Only Navision versions 2013, 2015, 2016, 2017, and 2018 are supported by the connector.

2. Click on the server name. **More options** are available on the panel to your right. Click **Add Instance** from the dialog box that appears as shown below.

| Actions                        |                             |  |  |  |
|--------------------------------|-----------------------------|--|--|--|
| Microsoft Dynamics NAV (Local) |                             |  |  |  |
| 2                              | Connect to Another Computer |  |  |  |
| пÎ                             | Add Instance                |  |  |  |
| 2                              | Windows PowerShell History  |  |  |  |
|                                | View 🕨                      |  |  |  |
|                                | New Window from Here        |  |  |  |
| Q                              | Refresh                     |  |  |  |
|                                | Export List                 |  |  |  |
| ?                              | Help                        |  |  |  |
|                                |                             |  |  |  |
|                                |                             |  |  |  |
|                                |                             |  |  |  |
|                                |                             |  |  |  |
|                                |                             |  |  |  |
|                                |                             |  |  |  |
|                                |                             |  |  |  |
|                                |                             |  |  |  |
|                                |                             |  |  |  |

3. On the console that appears, expand all options one by one and configure the ports according to your needs. Make sure you Enable Client Services and OData Services. *(In our example, the server name is DynamicsNAV100.)* 

| Console Root                                    |                                                  |                 |                                         |                  | Actions                    |   |
|-------------------------------------------------|--------------------------------------------------|-----------------|-----------------------------------------|------------------|----------------------------|---|
| Wierosoft Dynamics NAV (Loca     DynamicsNAV100 | DynamicsNAV100 - (Running)                       |                 |                                         |                  | DynamicsNAV100             | - |
|                                                 | General                                          |                 |                                         | ^ ^              | Configuration              |   |
|                                                 | Build Restriction:                               | WarnClient ~    | Max Concurrent Calls:                   | 1000             | Service Account            |   |
|                                                 | Certificate Thumbprint:                          | BB923A421D6FBB3 | Max Data Rows Allowed to Send to Excel: | MaxValue         | Database Credentials       |   |
|                                                 | Compile and Load Business Application:           |                 | Metadata Provider Cache Size:           | 150              | Windows PowerShell History |   |
|                                                 | Credential Type:                                 | NavUserPassw v  | Multitenant:                            |                  | View                       | • |
|                                                 | Data Cache Size:                                 | 9               | Network Protocol:                       | Default          | New Window from Here       |   |
|                                                 | Debugging Allowed:                               | 2               | Send Feedback:                          |                  | 👔 Help                     |   |
|                                                 | Default Client:                                  | Windows         | Services Default Company:               |                  |                            |   |
|                                                 | Diagnostics Trace Level:                         | Normal ~        | Services Default Time Zone:             | UTC              |                            |   |
|                                                 | Enable Certificate Validation:                   | $\square$       | Services Language:                      | en-US            |                            |   |
|                                                 | Enable Debugging:                                |                 | Services Ontion Text Source             | Ontion Cantion   |                            |   |
|                                                 | Enable Event Logging to Windows Application Log: |                 | Service Service Table Retain Period     | 3                |                            |   |
|                                                 | Enable File Access by C/AL Functions:            |                 | III Elemente Perrovali                  | LiconsoFileAnd   |                            |   |
|                                                 | Enable Full C/AL Function Tracing:               |                 | Use NTLM Authentiation                  | Licenser neAnd V |                            |   |
|                                                 | Encryption Provider:                             | LocalKeyFile ~  | Use NTEW Authentication:                |                  |                            |   |
|                                                 | Database                                         |                 |                                         | ¥                |                            |   |
|                                                 | Client Services                                  |                 |                                         | 7046 🗸           |                            |   |
|                                                 | SOAP Services                                    |                 |                                         | 7047 🗸           |                            |   |
|                                                 | OData Services                                   |                 |                                         | 7048 🗸           |                            |   |
|                                                 | NAS Services                                     |                 |                                         | ~                |                            |   |
|                                                 | Management Services                              |                 |                                         | 7045 🗸           |                            |   |
|                                                 | Azure Key Vault Encryption Provider              |                 |                                         | *                |                            |   |
|                                                 | Azure Active Directory (Azure AD)                |                 |                                         | *                |                            |   |
|                                                 | Task Scheduler                                   |                 |                                         | ~                |                            |   |
|                                                 | Reports                                          |                 |                                         | ¥                |                            |   |
|                                                 |                                                  |                 |                                         | ×                |                            |   |
|                                                 |                                                  |                 |                                         |                  |                            |   |

You have now successfully created an instance on the local server.

## **Navision Connector Configuration**

Note: Only Navision 2013, 2015, 2016, 2017, 2018 versions are supported by the element.

To configure web services on Dynamics Navision:

1. On the Navigation panel to the left, there is a list of all the ERP functionalities offered by Dynamics Navision, as shown below.

| <ul> <li>Purchasing</li> <li>Warehouse</li> </ul> | Object<br>Type | Object ID Object Name              | Service Name                 | ▲ All Pι<br>Ten | blished      | OData V4 URL                                    |
|---------------------------------------------------|----------------|------------------------------------|------------------------------|-----------------|--------------|-------------------------------------------------|
| Manufacturing                                     | Page           | 7 Customer Price Groups            | Customer Price Groups        | $\checkmark$    | $\checkmark$ | http://Navision:7048/DynamicsNAV100/ODataV4/Com |
| Jobs<br>Resource Planning<br>Service              | Page           | 30 Item Card                       | Item Card                    | $\checkmark$    | $\checkmark$ | http://Navision:7048/DynamicsNAV100/ODataV4/Com |
|                                                   | Page           | 9 Languages                        | languages                    | $\checkmark$    | $\checkmark$ | http://Navision:7048/DynamicsNAV100/ODataV4/Com |
|                                                   | Page           | 15 Location List                   | Location List                | $\checkmark$    | $\checkmark$ | http://Navision:7048/DynamicsNAV100/ODataV4/Com |
| Administration                                    | Page           | 25 Customer Ledger Entries         | O2C_Cust_Trans               |                 |              |                                                 |
| ▲ IT Administration                               | Page           | 9305 Sales Orders                  | O2C_Order List               |                 |              |                                                 |
| Data Deletion                                     | Page           | 143 Posted Sales Invoices          | O2C_Sale Invoice             |                 |              |                                                 |
| Contact Creation                                  | Page           | 42 Sales Order                     | O2C_SalesOrder               |                 |              |                                                 |
| General                                           | Page           | 5130 Opportunity Entries           | Oppurtunity Entries          |                 |              |                                                 |
| Reports                                           | Page           | 5123 Opportunity List              | Oppurtunity List             |                 |              |                                                 |
| Services                                          | Page           | 143 Posted Sales Invoices          | Posted Sales Invoices        | $\checkmark$    | $\checkmark$ | http://Navision:7048/DynamicsNAV100/ODataV4/Com |
| Application Setup<br>Application Tools            | Page           | 197 Account Schedule KPI Web Servi | ice powerbifinance           |                 |              |                                                 |
|                                                   | Page           | 9308 Purchase Invoices             | Purchase Invoices            |                 |              |                                                 |
|                                                   | Page           | 50 Purchase Order                  | Purchase Order               | $\checkmark$    |              | http://Navision:7048/DynamicsNAV100/ODataV4/Com |
|                                                   | Page           | 50 Purchase Order                  | Purchase Orders              |                 |              |                                                 |
|                                                   | Page           | 43 Sales Invoice                   | Sales Invoice                | $\checkmark$    |              | http://Navision:7048/DynamicsNAV100/ODataV4/Com |
|                                                   | Page           | 253 Sales Journal                  | Sales Journal                |                 |              |                                                 |
|                                                   | Page           | 42 Sales Order                     | Sales Order                  | $\checkmark$    |              | http://Navision:7048/DynamicsNAV100/ODataV4/Com |
| Home                                              | Page           | 48 Sales Orders                    | Sales Orders                 | $\checkmark$    | $\square$    | http://Navision:7048/DynamicsNAV100/ODataV4/Com |
| G Finance                                         | Page           | 9093 Vendor Defails                | Vendor Details               |                 |              |                                                 |
| - mance                                           | Page           | 27 Vendor List                     | Vendor List                  | $\checkmark$    |              | http://Navision:7048/DynamicsNAV100/ODataV4/Com |
| Sales                                             | Query          | 103 Item Sales and Profit          | ItemSalesAndProfit           |                 |              |                                                 |
| Purchasing Approvals                              | Query          | 102 Item Sales by Customer         | ltemSalesByCustomer          |                 |              |                                                 |
|                                                   | Query          | 105 Sales Opportunities            | O2C_SalesOpportunities       | $\checkmark$    |              | http://Navision:7048/DynamicsNAV100/ODataV4/Com |
|                                                   | Query          | 104 Sales Orders by Sales Person   | O2C_SalesOrdersBySalesPerson |                 |              |                                                 |
| Advanced Finance                                  | Query          | 101 Sales Dashboard                | Sales Dashboard              |                 |              |                                                 |
| Self-Service                                      | Query          | 105 Sales Opportunities            | Sales Opportunities          |                 |              |                                                 |
|                                                   | Query          | 101 Sales Dashboard                | SalesDashboard               |                 |              | http://Navision:7048/DynamicsNAV100/ODataV4/Com |
| Departments                                       | Query          | 100 Top Customer Overview          | TopCustomerOverview          | $\checkmark$    | $\checkmark$ | http://Navision:7048/DynamicsNAV100/ODataV4/Com |

Click on the **Departments** functionality.

- 2. Navigate from Departments to Administration > IT Administration > Services > Web Services.
- 3. On this page, you can see a list of the thousands of web APIs Dynamics Navision exposes for their clients to use.
- 4. The table consists of various columns, of which the Object Type, Object ID, Object Name, Service Name,

Published and OData V4 URL columns are the most important ones.

- Object Type can be Query, Page, or Codeunit, but is set to Page by default.
- $\circ~~\mbox{Object ID}$  is the ID unique to all the web services that are listed.
- Object Name is the name by which Navision recognizes the service as an entity.
- Service Name is the name by which the administrator wants to expose the web service.
- Published column contains check boxes that allows user to expose the web services.
- **OData V4 URL** is the vendor URL for the particular web service with its service name included at the end of the URL.
- 5. After providing the service name with which you would like to expose the web services, check the box in the **Published** column and your web services are now available for access.